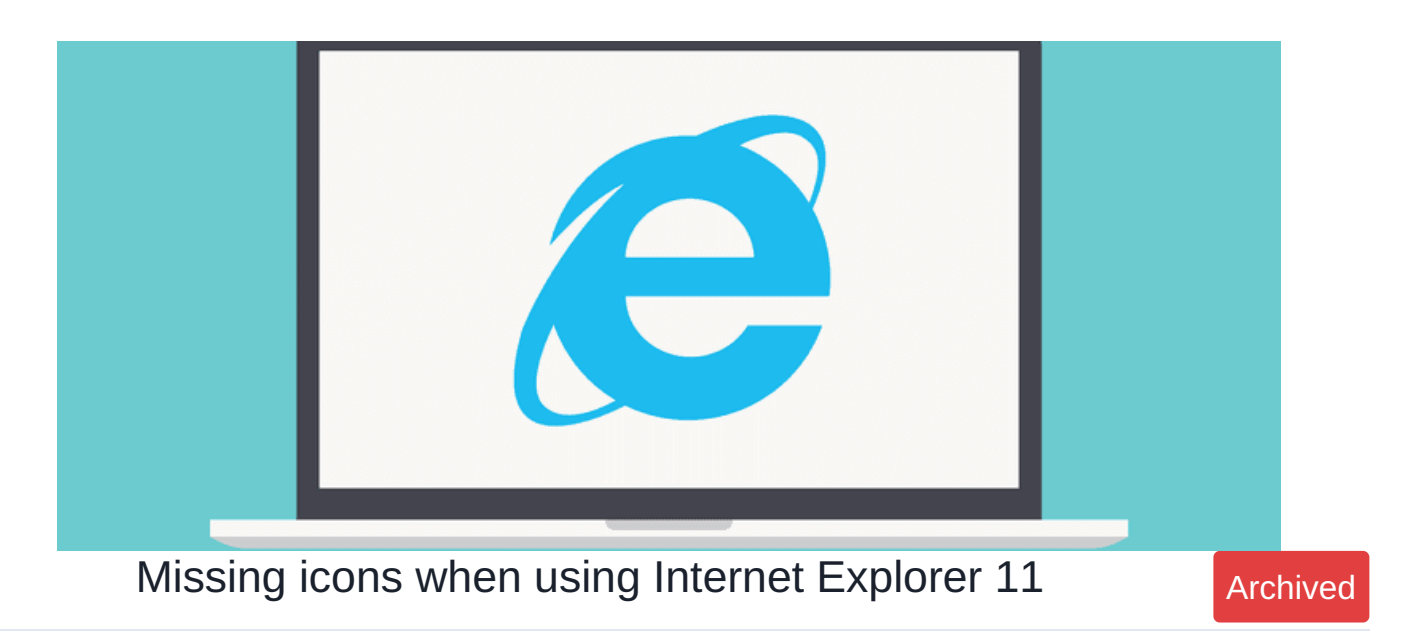

## Overview

Have you noticed missing icons in Claromentis user interface when using Internet Explorer 11? This issue can occur when Internet Explorer's security settings prevent web fonts from downloading.

## Example:

|          |               | Search         |          | 16:08           |                |       |
|----------|---------------|----------------|----------|-----------------|----------------|-------|
| 1        |               |                |          |                 | Applicati      | ons   |
| эı<br>st | Audit Manager | Blog           | Calendar | Chat            | Communication  | 5     |
|          | CRM           | Digital Assets | Discuss  | Documents       | Events         | CONDS |
| к        | Expenses      | Forum          | Gallery  | Holiday Planner | InfoCapture    | es    |
| 1        | Statistics    | Knowledge Base | Learning | Menu Builder    | News           | ISES  |
| ¢        | Org Chart     | Pages          | People   | Quiz            | Policy Manager |       |
| 1        | Projects      | Publish        | Reports  | Room Booking    | Search         |       |
| ie<br>   | Telemetry     |                |          |                 |                |       |
| c        | Admin         |                |          |                 |                |       |

Claromentis uses glyphicons to display icons throughout the user interface. which is effectively a font set allowing the icons to be displayed in various resolution without having to provide different icon sizes to avoid pixelation.

This problem can be fixed by adjusting Internet Explorer's security settings to enable font download, or if you are int he corporate environment your IT department can make this changes through group policy, which will allow your browser to display web fonts.

How to enable this

1. Open IE settings (the cog or gear icon) in the top right corner of the browser.

2. Click Internet Options.

|   | -                           | . 🗆 🗙  |
|---|-----------------------------|--------|
|   |                             | ሰ 🖈 🗱  |
|   | Print                       | +      |
|   | File                        | •      |
|   | Zoom (90%)                  |        |
|   | Safety                      |        |
|   | Add site to Apps            |        |
|   | View downloads              | Ctrl+J |
|   | Manage add-ons              |        |
|   | F12 Developer Tools         |        |
|   | Go to pinned sites          |        |
|   | Compatibility View settings |        |
|   | Report website problems     |        |
|   | Internet options            |        |
|   | About Internet Explorer     |        |
| _ |                             |        |

- 3. Select the **Security** tab.
- 4. Click Custom Level.

| Internet Options                                                                                                    | ? ×          |  |  |  |  |  |
|----------------------------------------------------------------------------------------------------|--------------|--|--|--|--|--|
| General Security rivacy Content Connections Progra                                                                                            | ams Advanced |  |  |  |  |  |
| Select a zone to view or change security settings.                                                                                            |              |  |  |  |  |  |
| 🕘 🔍 🗸 🚫                                                                                                    |              |  |  |  |  |  |
| Internet Local intranet Trusted sites Restricted<br>sites                                                                                     |              |  |  |  |  |  |
| Internet<br>This zone is for Internet websites,                                                                                               | Sites        |  |  |  |  |  |
| except those listed in trusted and restricted zones.                                                                                          |              |  |  |  |  |  |
| Security level for this zone                                                                                                    |              |  |  |  |  |  |
| <b>Custom</b><br>Custom settings.<br>- To change the settings, click Custom level.<br>- To use the recommended settings, click Default level. |              |  |  |  |  |  |
| ✓ Enable Protected Mode (requires restarting Internet Explorer)                                                                               |              |  |  |  |  |  |
| Custom level.                                                                                                    |              |  |  |  |  |  |
| Reset all zones to default level                                                                                                    |              |  |  |  |  |  |
|                                                                                                    |              |  |  |  |  |  |
| OK Cancel                                                                                                    | Apply        |  |  |  |  |  |

5. Locate the Font Download option and set it to **Enable**.

| 0         | Disable                        |       |           |
|-----------|--------------------------------|-------|-----------|
|           | ) Disable                      |       | ^         |
|           | Enable                         |       |           |
|           | ) Prompt                       |       |           |
| Down      | ilodus<br>ilo dowoload         |       |           |
|           | Dicable                        |       |           |
| ě         | Enable                         |       |           |
| - 🖓 F     | ont download                   |       |           |
| (         | Disable                        |       |           |
| Ì         | Enable                         |       |           |
| SPrompt   |                                |       |           |
| 🛃 Enabl   | e .NET Framework setup         |       |           |
| OD        | isable                         |       |           |
| _ 🖲 E     | nable                          |       |           |
| Misce     | llaneous                       |       | ~         |
| <         | ccess data sources across don  | aine  | >         |
| Takes eff | ect after you restart your com | puter |           |
| set custo | m settings                     |       |           |
| met to:   | Medium-high (default)          | U     | Reset     |
| SEL IU.   | regioni figi (deiduit)         | +     | resserver |

| Q Search      |                |           | 🛗 16:19 🛛 🔗           |                | <u>▲</u> ▲ @ |  |
|---------------|----------------|-----------|-----------------------|----------------|--------------|--|
| ۹             |                |           | Applications          |                |              |  |
| 2             |                |           | $\overline{\bigcirc}$ | ٠              |              |  |
| Audit Manager | Blog           | Calendar  | Chat                  | Communication  |              |  |
| 2             | <u>n</u>       | <b>\$</b> |                       |                | 01           |  |
| CRM           | Digital Assets | Discuss   | Documents             | Events         | CONDS        |  |
| Ð             | <b>F</b>       |           | ★                     | >⊄             | >            |  |
| Expenses      | Forum          | Gallery   | Holiday Planner       | InfoCapture    |              |  |
|               | •              |           |                       |                | es           |  |
| Statistics    | Knowledge Base | Learning  | Menu Builder          | News           |              |  |
| *             | <b>.</b>       |           | •                     |                | ises         |  |
| Org Chart     | Pages          | People    | Quiz                  | Policy Manager |              |  |
| - E           |                | alı       |                       | Q              |              |  |
| Projects      | Publish        | Reports   | Room Booking          | Search         |              |  |
| 0             |                |           |                       |                |              |  |
| Telemetry     |                |           |                       |                |              |  |
| N.C.          |                |           |                       |                |              |  |
| Admin         |                |           |                       |                |              |  |

If your organization has security concerns enabling this setting globally for all applications, they should be able to allow it exclusively on your system by adding Claromentis URLs under the trusted domains.

Last modified on 30 November 2023 by Hannah Door

Created on 6 September 2018 by Michael Christian Tags: browser, ie11, ui